# CREATING A WORKFLOW FOR CLAIMS - MIP WEB

| Search | Result | ts: 4 records f | ound    | 0                                                                     | Select        | ed 🔵 All             | Print C             | opy Comm           | unication Ter                   | mplate:  | Healthca | re Default E    | mail Temp    | olate 🗸             | Send                 | <b>•</b> •    | ф /           |
|--------|--------|-----------------|---------|-----------------------------------------------------------------------|---------------|----------------------|---------------------|--------------------|---------------------------------|----------|----------|-----------------|--------------|---------------------|----------------------|---------------|---------------|
| Select | View   | Reference       | Version | Description                                                           | Word<br>index | Template<br>Category | Template            | Repository         | Group<br>Category               | Class    | Status   | Content<br>Type | Size         | Created<br>Date     | Create<br>User       | Index<br>Date | Index<br>User |
| 0      | 0      | RES000457234    | 1       | frankihtalriska composition                                           | •             | Emails               | Assessing<br>Emails | Virtual<br>Postman | Multimedia<br>Resource<br>Group | Business | New      | eml             | 700.24<br>KB | 2021/03/12<br>15:44 | Mip<br>(Mip<br>user) |               |               |
|        | 0      | RES000457213    | 1       | (from<br>claims@totalrisksa.co.za)MIP149529<br>DR DEIST SD 28/01/2021 |               | Emails               | Assessing<br>Emails | Virtual<br>Postman | Multimedia<br>Resource<br>Group | Business | New      | eml             | 3.34<br>MB   | 2021/03/12<br>14:38 | Mip<br>(Mip<br>user) |               |               |
|        | 0      | RES000457196    | 1       | (from claims@totalrisksa.co.za)//IP                                   |               | Emails               | Assessing<br>Emails | Virtual<br>Postman | Multimedia<br>Resource<br>Group | Business | New      | eml             | 2.68<br>MB   | 2021/03/12<br>14:12 | Mip<br>(Mip<br>user) |               |               |
| 0      | 0      | RES000457137    | 1       | (from<br>claims@totalrisksa.co.za)                                    | :             | Emails               | Assessing<br>Emails | Virtual<br>Postman | Multimedia<br>Resource<br>Group | Business | New      | eml             | 1.93<br>MB   | 2021/03/12<br>13:00 | Mip<br>(Mip<br>user) |               |               |

• Claim is received in the assessing inbox.

| ocument Details for RES000457213                                                                  |                                                                 |                       | ¢ ^                           |
|---------------------------------------------------------------------------------------------------|-----------------------------------------------------------------|-----------------------|-------------------------------|
| Options                                                                                           |                                                                 |                       |                               |
| Document Obj:                                                                                     | 299131535                                                       |                       |                               |
| Reference:                                                                                        | RES000457213                                                    | Parent document:      |                               |
| Version:                                                                                          | 1                                                               | User:                 | Mip (Mip user)                |
| Template Category:                                                                                | Emails                                                          | Repository:           | Virtual Postman               |
| Template:                                                                                         | Assessing Emails                                                | Content Type:         | eml                           |
| Group Category:                                                                                   | Multimedia Resource Group                                       | Class:                | Business                      |
| Description:                                                                                      | (from claims@totalrisksa.co.za)MIP149529 DR DEIST SD 28/01/2021 | Status:               | New                           |
| Wordindex:                                                                                        |                                                                 | Created Datetime:     | 2021/03/12 14:38:31.361+02:00 |
| Attributes:                                                                                       | 2849070                                                         | Effective From:       | 2021/03/12 14:38:31.361+02:00 |
| Size:                                                                                             | 3.34 megabytes                                                  | Effective To:         |                               |
| Hash:                                                                                             |                                                                 |                       |                               |
| ) alatad Entition                                                                                 |                                                                 |                       | Hide optional entities        |
| celated Entitles                                                                                  |                                                                 |                       |                               |
| Member Cross Refe                                                                                 | Prence:                                                         |                       |                               |
| Member Cross Refe                                                                                 | erence:                                                         |                       |                               |
| Member Cross Refe<br>Member Cross Refe<br>Mu<br>Service Pri                                       | erence:<br>ember:<br>ovider:                                    |                       |                               |
| Member Cross Refe<br>Member Cross Refe<br>Mu<br>Service Pri<br>Ci                                 | erence:<br>ember:<br>ovider:<br>all Log:                        |                       |                               |
| Member Cross Refe<br>Member Cross Refe<br>Member Cross Pr<br>Service Pr<br>Ca<br>Document details | erence:<br>ember:<br>ovider:<br>all Log:                        |                       |                               |
| Member Cross Refe<br>Mu<br>Service Pro<br>Ci<br>Document details<br>Document:                     | erence:<br>ember:<br>ovider:<br>all Log:                        | _                     |                               |
| Member Cross Refe<br>Me<br>Service Pro<br>Ca<br>Document details<br>Document:                     | erence:<br>ember:<br>ovider:<br>all Log:                        | Version Switch Tormal | ate Add Change Delete         |

• Claim is indexed under the policyholder's profile and a workflow created.

| Reference:                                                                                                | RES000457213                                                                                                    |                                                                                                 |                                                                                             | Parent Reference:                       |                             |               |   |
|----------------------------------------------------------------------------------------------------|----------------------------------------------------------------------------------------------------|-------------------------------------------------------------------------------------------------|---------------------------------------------------------------------------------------------|-----------------------------------------|-----------------------------|---------------|---|
| Version:                                                                                                  | 1                                                                                                    |                                                                                                 |                                                                                             | User:                                   | Mip (Mip user)              |               |   |
| Template Category:                                                                                        | Emails                                                                                                    |                                                                                                 |                                                                                             | Repository:                             | Virtual Postman             |               |   |
| lemplate:                                                                                                 | Assessing Email                                                                                                    | ls                                                                                              |                                                                                             | Content Type:                           | eml                         |               |   |
| Group Category:                                                                                           | Multimedia R                                                                                                    | esource Group                                                                                   | ~                                                                                           | Class:                                  | Business V                  |               |   |
| Description:                                                                                              | (from claims@                                                                                                    | totalrisksa.co.za)M                                                                             | IP149529 DR D                                                                               | Status:                                 | New Resource                |               |   |
| Wordindex:                                                                                                |                                                                                                    |                                                                                                 |                                                                                             | Created Datetime:                       | 2021/03/12 14:38:31.361+02: | 2:00          |   |
| Attributes:                                                                                               | 2849070                                                                                                    |                                                                                                 |                                                                                             | Size:                                   | 3.34 megabytes              |               |   |
| Document:                                                                                                 | $\odot$                                                                                                    |                                                                                                 |                                                                                             |                                         |                             |               |   |
| ed Entities                                                                                               |                                                                                                    |                                                                                                 |                                                                                             |                                         | Hide option                 | onal entities |   |
|                                                                                                    |                                                                                                    |                                                                                                 |                                                                                             |                                         |                             |               |   |
| Member Cross                                                                                              | Reference:                                                                                                    |                                                                                                 | ٩                                                                                           |                                         |                             |               |   |
| Member Cross                                                                                              | Reference:                                                                                                    | 49529                                                                                           | <u>م</u>                                                                                    |                                         |                             |               |   |
| Member Cross                                                                                              | Reference:<br>Member: 1                                                                                                    | 49529                                                                                           | ব<br>ব                                                                                      |                                         |                             |               |   |
| Member Cross                                                                                              | Reference:<br>Member: 1<br>ce Provider: 2                                                                                                    | 49529                                                                                           | Q<br>Q<br>Q<br>Q<br>Q<br>Q<br>Q<br>Q<br>Q<br>Q<br>Q<br>Q<br>Q<br>Q<br>Q<br>Q<br>Q<br>Q<br>Q | ALIANTING THE OKP, UK Uptnaunology (21) |                             |               |   |
| Member Cross                                                                                              | Reference:<br>Member: 1<br>ce Provider: 2<br>Call Log:                                                                                                    | 49529<br>603373                                                                                 | ସ<br>ସ<br>ସ<br>ସ                                                                            | Selecting the UK Upthatmong, 224        |                             |               |   |
| Member Cross<br>Servic<br>locument - please suj                                                           | Reference:<br>Member: 1<br>ce Provider: 2<br>Call Log:<br>pply at least o                                                                                                    | 149529<br>1603373<br>one option below                                                           | Q<br>Q<br>Q<br>Q                                                                            | DEIGENIO INCORP, UR Uptnatinolog, (24)  |                             | ¢             |   |
| Member Cross<br>Servic<br>locument - please sup<br>Call Centre                                            | Reference:<br>Member: 1<br>ce Provider: 2<br>Call Log:<br>pply at least o<br>Reference:                                                                                                    | 149529<br>1603373<br>Dine option below                                                          | Q<br>Q<br>Q<br>Q<br>Q                                                                       | ALIANNI INCORP, UK Uptnaunology (24)    |                             | ¢             | , |
| Member Cross<br>Servic<br>locument - please suj<br>Call Centre<br>Work Flow                               | Reference:<br>Member: 1<br>ce Provider: 2<br>Call Log:<br>pply at least o<br>Reference:<br>Reference:                                                                                                    | 149529<br>1603373<br>one option below                                                           | ସ<br>ସ                                                                                      | Autofocus Exis                          | ting Work Flow              | ¢             | , |
| Member Cross<br>Servic<br>locument - please suj<br>Call Centre<br>Work Flow<br>Start Ne                   | Reference:<br>Member: 1<br>te Provider: 2<br>Call Log:<br>pply at least o<br>Reference:<br>Reference:<br>R | 149529<br>1603373<br>one option below                                                           | Q<br>Q<br>Q<br>Q<br>Q<br>Q                                                                  | Autofocus Exis                          | ting Work Flow              | ¢             | , |
| Member Cross<br>Servic<br>locument - please suj<br>Call Centre<br>Work Flow<br>Start Ne                   | Reference:<br>Member: 1<br>Se Provider: 2<br>Call Log:<br>pply at least o<br>Reference:<br>Reference:<br>ew Process: m                                                                                                    | 149529<br>1603373<br>one option below                                                           |                                                                                             | Autofocus Exis                          | ting Work Flow<br>1 process | ¢             | , |
| Member Cross<br>Servic<br>locument - please sup<br>Call Centre<br>Work Flow<br>Start Ne<br>Ma             | Reference:                                                                                                    | 149529<br>1603373<br>Inter option below                                                         | Q<br>Q<br>Q<br>Q<br>Q<br>Q<br>Q<br>Q<br>Q<br>Q<br>Q<br>Q<br>Q<br>Q<br>Q<br>Q<br>Q<br>Q<br>Q | Autofocus Exis                          | ting Work Flow<br>/ process | ¢             | , |
| Member Cross<br>Service<br>locument - please sup<br>Call Centre<br>Work Flow<br>Start Ne<br>Ma<br>Relatio | Reference:       Member:       1         Member:       1       2         Call Log:       Call Log:       2         pply at least o       Reference:       Reference:         Reference:       mual Index:       1         nship type:       F       F                                                                                                    | 149529<br>1603373<br>one option below<br>na_ProcessClaimEC<br>I Initiate no further<br>Resource | Q<br>Q<br>Q<br>Q<br>Q<br>Q<br>Q<br>Q<br>Q<br>Q<br>Q<br>Q<br>Q<br>Q<br>Q<br>Q<br>Q<br>Q<br>Q | Autofocus Exis                          | ting Work Flow<br>/ process | \$            | , |

- The policyholder's policy number in entered under Member.
- Service Provider will be the claim of the Doctor that was short paid.
- Start new process is where all the details of the claim will be entered, and a claim number will be generated.

| Your curre                                                    | ent workli                                                                         | st                                 |                    |                      |      |                                      |                                       |                         |                                  |                               |              |              |      |                                |                         |                     |                                                  |                                                                                                  |
|---------------------------------------------------------------|------------------------------------------------------------------------------------|------------------------------------|--------------------|----------------------|------|--------------------------------------|---------------------------------------|-------------------------|----------------------------------|-------------------------------|--------------|--------------|------|--------------------------------|-------------------------|---------------------|--------------------------------------------------|--------------------------------------------------------------------------------------------------|
| Latest<br>Start<br>Time                                       | Duration                                                                           | Process                            | Process<br>Version | Process<br>Reference | View | Activity                             | Activity<br>Status                    | Park<br>Reason          | Park Till<br>DateTime            | Started<br>DateTime           | Log<br>Notes | Role<br>List | User | Process<br>Started<br>DateTime | Process<br>Log<br>Notes | Process<br>Priority | Process<br>RefList                               | Process RemList                                                                                  |
| 2021/03/17<br>10:30                                           | 30                                                                                 | Process<br>Claim                   | 5                  | wf_33387734          | 0    | Document<br>Identification           | Active                                |                         |                                  | 2021/03/12<br>16:21           |              | ClmIndex     | :    | 2021/03/12<br>16:21            |                         | Major               | Date<br>received<br>at<br>scheme:<br><u>more</u> | Resource: RES000457213 (from<br>claims@totalrisksa.co.za)MIP14952<br>DR DEIST SD 28/01/2021 more |
|                                                               |                                                                                    |                                    |                    |                      |      |                                      |                                       |                         |                                  |                               |              |              |      |                                |                         |                     |                                                  |                                                                                                  |
|                                                               |                                                                                    |                                    |                    |                      |      |                                      |                                       |                         |                                  |                               |              |              |      |                                |                         |                     |                                                  |                                                                                                  |
|                                                               |                                                                                    |                                    |                    |                      |      |                                      |                                       |                         |                                  |                               |              |              |      |                                |                         |                     |                                                  |                                                                                                  |
| Current W                                                     | orkflow                                                                            | ¢                                  | ^                  |                      |      | Document I                           | dentificati                           | ion in Pro              | ocess Claim (v                   | wf_33387734                   | )            |              |      |                                |                         |                     |                                                  | ¢ ^                                                                                              |
| Current W                                                     | orkflow                                                                            | ¢                                  | ~                  |                      |      | Document I                           | ldentificati<br>Values                | ion in Pro              | ocess Claim (v                   | wf_33387734                   | )            |              |      |                                |                         |                     |                                                  | ♦ ∧ Hide optional values                                                                         |
| Current W<br>Do<br>Proce<br>Due by                            | orkflow<br>cument Ident<br>in<br>ess Claim (wf<br>y: 2021/03/1                     | ification<br>33387734)<br>17 11:00 | ~                  |                      |      | Document I                           | ldentificati<br>Values                | ion in Pro              | ocess Claim (v                   | wf_33387734                   | )            |              |      |                                |                         |                     |                                                  | <ul> <li>A</li> <li>Hide optional values</li> </ul>                                              |
| Current W<br>Do<br>Proce<br>Due by<br>Reference               | orkflow<br><u>cument Ident</u><br>in<br>ess Claim (wf<br>y: 2021/03/<br>values     | ification<br>33387734)<br>17 11:00 | ~                  |                      |      | Document I<br>Reference <sup>v</sup> | ldentificati<br>Values<br>What type   | ion in Pro<br>of docume | ocess Claim (v<br>ont is this? < | wf_33387734<br>Please Select> | )            |              |      |                                |                         |                     |                                                  | ♦ ∧ Hide optional values                                                                         |
| Current W<br>Do<br>Proce<br>Due by<br>Reference<br>Related Er | orkflow<br>cument Ident<br>in<br>ess Claim (wf<br>y: 2021/03/<br>Values<br>ntities | ification<br>33387734)<br>17 11:00 | ×<br>×             |                      |      | Document I                           | ldentificati<br>Values<br>What type ( | ion in Pro<br>of docume | ncess Claim (v<br>ent is this? < | vf_33387734<br>Please Select> | )            |              |      |                                |                         |                     |                                                  | <ul> <li>Hide optional values</li> <li>Complete</li> </ul>                                       |

• The type of document is identified on this screen.

| lember Claims Logging      |             |   | ¢ ^ |
|----------------------------|-------------|---|-----|
| Member Number:             | 149529      |   |     |
| Service Provider:          | 2603373     |   |     |
| Provider Practice Number:  |             | ٩ |     |
| Referred To:               |             | ٩ |     |
| Referred By:               |             | ٩ |     |
| Date received at scheme:   | 2021/03/12  |   |     |
| Total Claimed:             | 1500.00     |   |     |
| Reference:                 | 800/0002627 |   |     |
| Registered Article Number: |             |   |     |
| Claim has been paid:       |             |   |     |
| Invalid Member:            |             |   |     |
| Invalid Doctor:            |             |   |     |

- The date the claim was received, the total amount claimed by the Doctor and his account number is added in the above fields. This information will reflect once the claim is processed for reconciliation purposes as well.
- Submit.

| ber Claims Logging         |             | ¢ ^           |
|----------------------------|-------------|---------------|
| Member Number:             |             |               |
| Service Provider:          | 2603373     |               |
| Provider Practice Number:  |             |               |
| Referred To:               |             |               |
| Referred By:               |             |               |
| Date received at scheme:   | 21/03/12    |               |
| Total Claimed:             | 1500        |               |
| Reference:                 | 800/0002627 |               |
| Registered Article Number: |             |               |
| Claim has been paid:       |             |               |
| Invalid Member:            |             |               |
| Invalid Doctor:            |             |               |
|                            |             | Change Accept |
|                            |             |               |
| or Flagdet Records         |             | \$ A          |

• Select Accept.

| Your curre              | ent workli | st               |                    |                      |      |                                                       |                    |                |                       |                     |              |            |      |                                |                         |                     |                                                      |                                                                                                    |
|-------------------------|------------|------------------|--------------------|----------------------|------|-------------------------------------------------------|--------------------|----------------|-----------------------|---------------------|--------------|------------|------|--------------------------------|-------------------------|---------------------|------------------------------------------------------|----------------------------------------------------------------------------------------------------|
| Latest<br>Start<br>Time | Duration   | Process          | Process<br>Version | Process<br>Reference | View | Activity                                              | Activity<br>Status | Park<br>Reason | Park Till<br>DateTime | Started<br>DateTime | Log<br>Notes | Role List  | User | Process<br>Started<br>DateTime | Process<br>Log<br>Notes | Process<br>Priority | Process<br>RefList                                   | Process RemList                                                                                        |
| 2021/03/17<br>12:00     | 0          | Process<br>Claim | 5                  | wf_33387734          | 0    | <u>Process</u><br><u>claim on</u><br><u>character</u> | Active             |                |                       | 2021/03/12<br>16:33 |              | ClmAssesor | r    | 2021/03/12<br>16:21            |                         | Major               | Date<br>received at<br>scheme:<br>2021/03/12<br>more | Resource: RES000457213 (from<br>claims@totalrisksa.co.za)MIP1495<br>DR DEIST SD 28/01/2021 <u>more</u> |

• The log of the claim is now complete. Select process on Character for the final steps.

| Current Workflow                                                         | ¢ ^                                               |
|--------------------------------------------------------------------------|---------------------------------------------------|
| Process claim on cha<br>in<br>Process Claim (wf 33<br>Due by: 2021/03/17 | <u>aracter</u><br>1 <mark>387734)</mark><br>12:00 |
| Reference Values                                                         | ~                                                 |
| Related Entities                                                         | V                                                 |
| Abandon Park Detail                                                      | s Comment                                         |

• Claim number is found in the below directory.

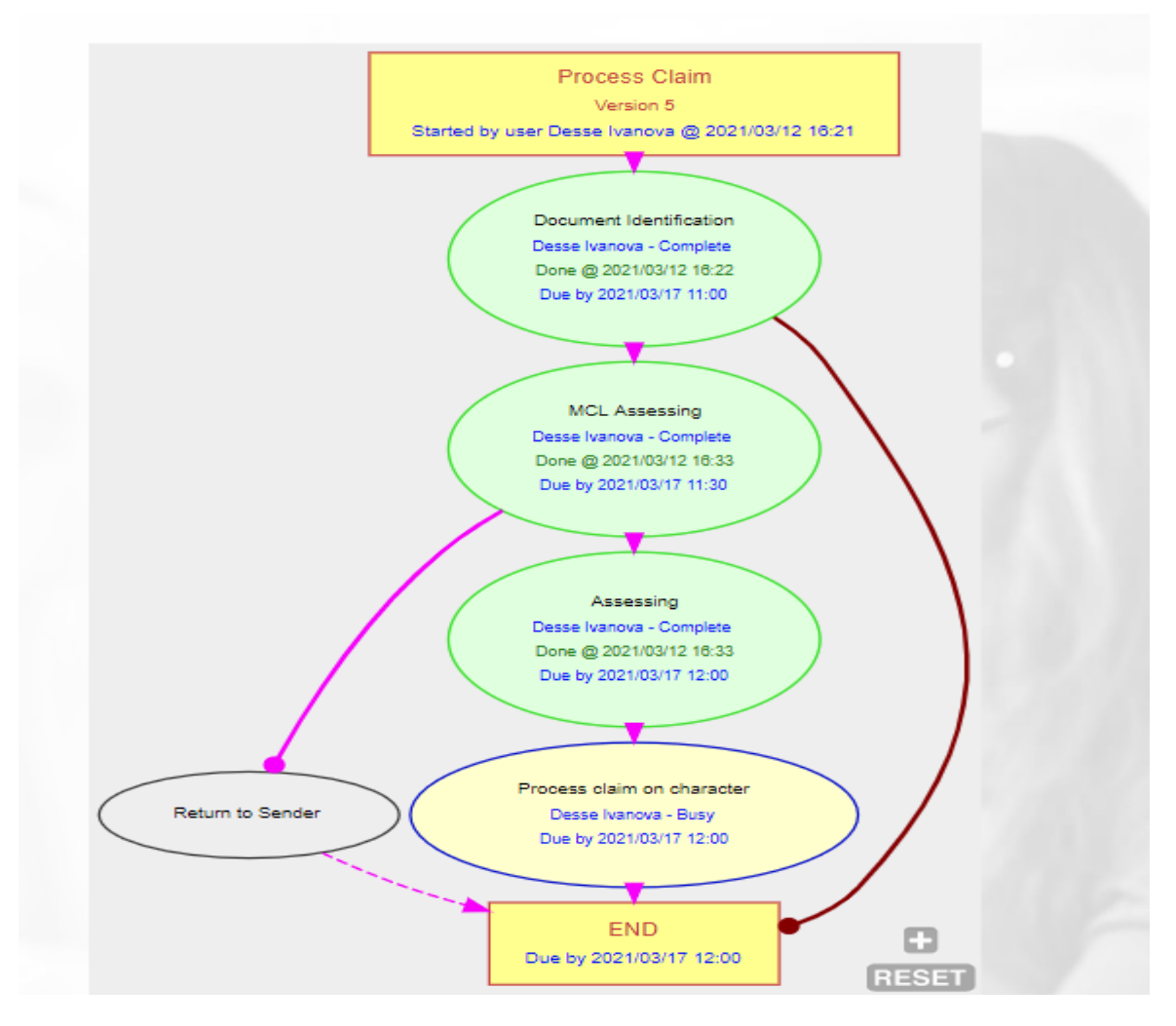

• Assessing workflow chart – from logging to assessing

| Process Description:       | Process Claim                                                                |
|----------------------------|------------------------------------------------------------------------------|
| Process Log Reference:     | wf_33387734                                                                  |
| Status:                    | Active                                                                       |
| Latest Finish Date/Time:   | 2021/03/17 12:00:00.000+02:00                                                |
| Reference Values           |                                                                              |
| Date received at sche      | me: 2021/03/12                                                               |
| What type of document is t | his: Claim Document                                                          |
| From en                    | nail:                                                                        |
| Email Subj                 | ect:                                                                         |
| MMDocume                   | nts:                                                                         |
| Total Claim                | red: 1500.00                                                                 |
| Referen                    | nce: 800/0002627                                                             |
| Registered Article Num     | ber:                                                                         |
| Claim has been p           | aid:                                                                         |
| Duplicate Claim Contin     | lue?                                                                         |
| Claim Num                  | ber: BCNL43                                                                  |
| Invalid Provider Num       | ber:                                                                         |
| Invalid Member Num         | ber:                                                                         |
| Document D                 | ate:                                                                         |
| Related Entities           |                                                                              |
| Resource:                  | 8E5000457213 (from claims@totalrisksa.co.za/MIP149529 80-05555 SD 28/01/2021 |
|                            |                                                                              |
| Member:                    |                                                                              |
| Service Provider:          |                                                                              |
| Communication:             |                                                                              |
| Cimiog:                    | U BCNL43 n0 U BCNL43 n0                                                      |
| Provider Practice Number:  |                                                                              |
| Referred by Doctor:        |                                                                              |
| Hambar Cross Peferance     |                                                                              |
| member cross Reference:    |                                                                              |
|                            |                                                                              |
|                            |                                                                              |

- The Claim now has been logged and can be Assessed on Putty.
- A Claim number is now available.

.

### TRA ASESSING PROCESS DOCUMENT

| Putty                                                  | - |       | × |
|--------------------------------------------------------|---|-------|---|
| Trading partner #: 001                                 |   |       | ^ |
|                                                        |   |       |   |
|                                                        |   |       |   |
|                                                        |   |       |   |
|                                                        |   |       |   |
|                                                        |   |       |   |
|                                                        |   |       |   |
|                                                        |   |       |   |
|                                                        |   |       |   |
|                                                        |   |       |   |
|                                                        |   |       |   |
| Enter trading partner number if processing EDI, else 0 | 1 | nsert | ~ |

- Claim is assessed on Putty menu MCU.
- Every Assessor has a trading partner number linked to their name.

| <i>lember</i>         | #: : | 149529 | 200.UU  | I COLD |        |          |       |      |      | Su   | bscripti | on: S0    |       |          |
|-----------------------|------|--------|---------|--------|--------|----------|-------|------|------|------|----------|-----------|-------|----------|
| Ref to                | #:   | 000000 | 0       |        |        | Ref by   | #:    | 0000 | 0000 |      |          | Susp:     |       |          |
| Card an               | at:  |        | A       | uth#:  | 00000  | 000 Trea | tplr  | Aut  | :h#: |      |          | Lines     | :     |          |
| Claime                | ed:  | 1500.0 | 0       | Claim  | d Ente | erd:     |       |      | Ben  | eft: |          | Line#     | :     |          |
| Scan co               | ode: | RES00  | 04572   | 13     |        |          |       |      |      |      |          | Cmp:      | 2     |          |
| D# Firs               | st n | ame    | Join 1  | Rsgn B | enef   | Birth    | С     | Excl | lusi | ons  |          |           |       |          |
|                       |      |        | 1 4 0 1 |        | 40101  | 1000100  |       |      |      |      |          |           |       |          |
|                       |      | 101112 | 1011    | 1      | 40101  | 1007101  |       |      |      |      |          |           |       |          |
|                       |      | TIONA  |         | 1      | 81101  |          |       |      |      |      |          |           |       |          |
| 02 BTT7               | NO A | PDTRT  | 1921    | 1      | 81101  | 2020000  | ) N   |      |      |      |          |           |       |          |
| 03 ADTI               |      | anona  | 1207    | 1      | 90729  | 2019012  | 9 N   |      |      |      |          |           |       |          |
| Ref. 1                | D#   | Date   | Dia     | gn C/C | Tari   | E I      | Clai  | med  | PR   |      | Benefit  | Mem.owes  | 8     | Nt       |
|                       |      |        |         |        |        |          |       |      |      |      |          |           |       |          |
|                       |      |        |         |        |        |          |       |      |      |      |          |           |       |          |
| tarif H               | C 01 | 20112  | 3 H18   | .6 099 | z000   | 1 3      | 4020  | .00  | М    |      | 0.00     | 0.00      | 100   | 67       |
| 800/0 B               | C 01 | 20112  | 3 H18   | .6 001 | 0312   | 1 1      | 7808  | .00  | М    | 1    | 3563.50  | 0.00      | 700   |          |
| <mark>8</mark> 00/0 ( | 2    |        |         |        |        |          | C     | .00  | М    |      | 0.00     | 0.00      | 000   |          |
|                       |      |        | _       | _      |        |          |       |      |      |      |          |           |       |          |
| DAY Ass               | . 0  | Rev:   | 0 Pul   | • 0 IM | TH As  | s: 15 Re | v · O | P11  | · 0  | IVR  | Ass 31   | 12 Rev: 7 | 6 Pu  | 1· 0     |
|                       |      | 1.011  | - 141   |        |        | . 10 10  |       |      |      | 1    |          |           | 0 1 a | <u>.</u> |

- Use the claim number that was created in the workflow process.
- Policy Number, Practice number etc. will all pull through based on the information that was logged.

|                   | PRACTIC      | E DETAILS                                                                                                    | S         | TA       | TEN            | IEN <sup>-</sup>      | Г              | Date: 202<br>Page No: | 1 <b>-02-04</b><br>1 |
|-------------------|--------------|----------------------------------------------------------------------------------------------------|-----------|----------|----------------|-----------------------|----------------|-----------------------|----------------------|
| Pr No. 2603373    |              |                                                                                                    | $\square$ |          |                | ACCOUNT               | DETAILS        |                       |                      |
|                   |              |                                                                                                    | Acc       | count No | ):             | 800/00026             | 627            |                       |                      |
|                   |              | Tel 011 017 7500                                                                                                    | Ref       | erring D | octor:         |                       |                |                       |                      |
|                   |              | VAT: 4090161821                                                                                                    | Adı       | nin:     |                | DISCOVE               | RY HEAL        | тн                    |                      |
|                   | MEMBER       | DETAILS                                                                                                    | Sch       | neme:    |                | DISCOVE               | RY             |                       |                      |
|                   |              |                                                                                                    | $\square$ |          |                | CURRENT               | DETAILS        |                       |                      |
|                   |              |                                                                                                    | Adı       | nin:     |                | DISCOVER              | RY HEALT       | гн                    |                      |
| STDENHAL)         |              |                                                                                                    | Sch       | neme:    |                | DISCOVER              | RY             |                       |                      |
|                   |              |                                                                                                    | Pla       | n:       |                | SAVER CL              | ASSIC          |                       |                      |
|                   |              |                                                                                                    | Ме        | mbershi  | p No:          |                       |                |                       |                      |
| MESSAGE R         | ef No: 16460 |                                                                                                    |           |          |                |                       |                |                       |                      |
| DATE PAT          | TIENT CODE   | DESCRIPTION                                                                                                    |           | QTY      | REJECT<br>CODE | ORIGINAL<br>AMOUNT    | PATIENT<br>DUE | MEDAID<br>DUE         | BALANCE              |
| 2021-01-28 (Cotto | 3124<br>3124 | Removal of corneal stitches under microscope (maxi<br>DR MB DEIST (Pr. No: 0260002603373)<br>Diagnosis Code: H18.6<br>Diagnosis Code: H18.9<br>Diagnosis Code: T81.9<br>Diagnosis Code: Y83.0 |           | 1        |                | 1 <mark>500.00</mark> | 0.00           | 0.00                  | 0.00                 |
| 2021-01-28        | PAY/MEM      | Payment, Thank you                                                                                                    |           |          |                | -1500.00              | 0.00           | 0.00                  | 0.00                 |

• Copy of Doctor's account.

| Date of    | Healthcare      | Place of         | Amount                 | Amount  | Amount    | Paid          | Paid to |                            | More           |
|------------|-----------------|------------------|------------------------|---------|-----------|---------------|---------|----------------------------|----------------|
| service    | professional    | service          | claimed                | paid    | not paid  | from          | You     | Healthcare<br>professional | info           |
| 2021-01-28 | Ophthalmologist | Poist M.B.Incore | <mark>R1 500.00</mark> | R132.20 | R1 367.80 | The<br>Scheme | R132.20 | R0.00                      | $(\rightarrow$ |

• Medial Aid statement.

| ssessed: 20210312 Ac       | tion: A Claim #: BCl | NL43 Received: 2021031      | .2 CURRENT SUPER- |
|----------------------------|----------------------|-----------------------------|-------------------|
| Ooctor #: 2603373 026      | ETERT IN D THOURD, P | rov #:                      | Payment: 1        |
| 4ember #: 149529 🚛 🖉       | Y COLDERTY           | Subscripti                  | on: S0            |
| Ref to #: 0000000          | Ref by               | #: 0000000                  | Susp:             |
| Card amt: A                | uth#: 00000000 Treat | pln Auth#:                  | Lines:            |
| Claimed: 1500.00           | Claimd Enterd:       | Beneft:                     | Line#:            |
| can code: RES0004572       | 13                   |                             | Cmp: 2            |
| # First name Join 1        | Rsgn Benef Birth     | C Exclusions                |                   |
| 00 10000 110000 1401       | 140101 10021000      | N                           |                   |
| 1 UEINDA WICH. 1811        | 181101 19971216      | N                           |                   |
| 2 <b>ELTAN AZDIEL 1811</b> | 181101 20190220      | N                           |                   |
| 3 11111 SMICHE 1907        | 190729 20100720      | N                           |                   |
| Ref. T D# Date Dia<br>     | gn C/C Tarif C.<br>  | laimed P R Benefit          | Mem.owes % Nt     |
|                            | C 000 -0001          |                             | 0 00 100 65       |
| Carif K 01 201123 H18      | .6 099 20001 340     | 020.00 M 0.00               | 0.00 100 67       |
| 300/0 K 01 201123 H18      | .6 001 03121 178     | 808.00 M 13563.50           | 0.00 700          |
| 300/0 K 01 210128 h18      | .6 001 03124 1       | 50 <mark>0.00 M</mark> 0.00 | 0.00 000          |

ICD-10 is: Keratoconus

- All claims are processed line by line to ensure no overpayments are made and that procedures that are not covered by the medical aid can be rejected.
- The original tariff code and ICD 10 codes are used.
- PMB conditions are built into the system and will warn Assessors if it is a possible PMB claim.
- Account number from the Practice is used.
- Date of service
- ICD 10 code
- Benefit from where the claim will be paid.
- Tariff code.
- Amount claimed by Practice.

| -                                                 | 1 4111      |                  |                                       |                             |                                  |                          |                |                            |          |                     |        |
|---------------------------------------------------|-------------|------------------|---------------------------------------|-----------------------------|----------------------------------|--------------------------|----------------|----------------------------|----------|---------------------|--------|
| Assesse                                           | ed:         | 20210312         | 2 Acti                                | on: 1                       | A Claim                          | #: BCNL43 Red            | ceived:        | 2021031                    | .2 644   | 🔹 SUI               | PER+   |
| Doctor                                            | #: :        | 2603373          | 026 🖿                                 | TOM                         | N D THOU                         | DD, Prov #:              |                |                            | Pa       | yment               | t: M   |
| Member                                            | #:          | 149529 1         | <b></b>                               |                             |                                  |                          | Su             | bscripti                   | on: S0   |                     |        |
| Ref to                                            | #: 0        | 0000000          |                                       |                             | Re                               | f by #: 0000             | 000            |                            | Susp:    |                     |        |
| Card am                                           | nt:         |                  | Aut                                   | h#: (                       | 00000000                         | Treatpln Aut             | h#:            |                            | Lines    | :                   |        |
| Claime                                            | ed:         | 1500.00          | C                                     | laimo                       | d Enterd:                        | 1                        | Beneft:        |                            | Line#    | :                   |        |
| Scan co                                           | ode:        | RES0004          | 457213                                |                             |                                  |                          |                |                            | Cmp:     | 2                   |        |
| D# Firs                                           | st n        | ame Jo           | oin Rse                               | gn Be                       | enef Bir                         | th C Exclu               | usions         |                            |          |                     |        |
| 1                                                 |             | OKIGII           | AL SCI                                |                             | AMOUNTS                          | RECEIVED                 |                | 7                          |          |                     |        |
| Scheme                                            | e Pa        | id: 132          | .20<br>.07                            | 1                           | Scheme                           | Tariff: 132              | .20            |                            |          |                     |        |
| Scheme<br>Cirwii<br>Ref. T                        | Pa.<br>C D# | id: 132          | .20<br>907<br>Diagn                   | 19<br>c/c                   | Scheme<br>90729 201<br>Tarif     | Tariff: 132              | .20<br>P R     | Benefit                    | Mem.owes | 90<br>              | Nt     |
| Scheme<br>C5 nors<br>Ref. T<br>                   | Pa.<br>D#   | id: 132          | .20<br>907<br>Diagn<br>               | 19<br>C/C<br>               | Scheme<br>90729 201<br>Tarif<br> | Tariff: 132              | .20<br>P R<br> | Benefit<br>                | Mem.owes | *<br><br>100        | Nt<br> |
| Scheme<br>CC null<br>Ref. T<br>tarif K<br>800/0 K | r D#        | 201123<br>201123 | .20<br>907<br>Diagn<br>H18.6<br>H18.6 | 19<br>C/C<br><br>099<br>001 | 20001<br>03121                   | 34020.00 1<br>17808.00 1 | .20<br>P R<br> | Benefit<br>0.00<br>3563.50 | Mem.owes | *<br><br>100<br>700 | Nt<br> |

• Field will open where the amount that was paid by the medical aid is captured. The system will then automatically calculate the amount that must be paid.

| Assess<br>Doctor | sed<br>r # | : 2  | 20210312<br>2603373 | 2 Actio<br>026 L | on: 1 | A Claim   | #: BCNL43 Re<br>PP, Prov #: | ece | ived: | 2021031  | 2 Pa     | SUI<br>ymen    | PER+<br>t: M |
|------------------|------------|------|---------------------|------------------|-------|-----------|-----------------------------|-----|-------|----------|----------|----------------|--------------|
| Member           | r #        | : 1  | L49529 N            | m vv (           |       |           |                             |     | Sul   | oscripti | on: S0   |                |              |
| Ref to           | o #        | : (  | 0000000             |                  |       | Re        | f by #: 000                 | 000 | 0     |          | Susp:    |                |              |
| Card a           | amt        | :    |                     | Auth             | n#: ( | 0000000   | Treatpln Au                 | th# | :     |          | Lines    | :              |              |
| Clair            | nec        | 1: 1 | 1500.00             | C]               | Laimo | d Enterd: | 1500.00                     | Ве  | neft: | 925.40   | Line#    | :              |              |
| Scan o           | cod        | e:   | RES0004             | 157213           |       |           |                             |     |       |          | Cmp:     | 2              |              |
| Ref.             | т          | D#   | Date                | Diagn            | c/c   | Tarif     | Claimed                     | P   | R I   | Senefit  | Mem.owes | <del>2</del> 6 | Nt           |
| tarif            | ĸ          | 01   | 201123              | H18.6            | 099   | z0001     | 34020.00                    | м   |       | 0.00     | 0.00     | 100            | 67           |
| 800/0            | к          | 01   | 201123              | H18.6            | 001   | 03121     | 17808.00                    | М   | 13    | 3563.50  | 0.00     | 700            |              |
| 800/0            | к          | 01   | 210128              | H18.6            | 001   | 03124     | 1500.00                     | М   |       | 925.40   | 0.00     | 700            |              |
| 800/0            | C          |      |                     |                  |       |           | 0.00                        | M   |       | 0.00     | 0.00     | 000            |              |

- If an amount exceeds the 700% or the policyholder has reached his limit, the system will warn the Assessor.
- If the same tariff code is used more than once, the system will warn the Assessor that this might be a duplicate claim.

| Current Workflow 🔅 🔨                                              | Process claim on character in Process Claim (wf_33387734) | \$                   |
|-------------------------------------------------------------------|-----------------------------------------------------------|----------------------|
| Process claim on character<br>in<br>Process Claim (vrf. 33387734) | Reference Values                                          | Hide optional values |
| Due by: 2021/03/17 12:00<br>eference Values                       | Did you process the claim on character:                   |                      |
| lated Entities V                                                  |                                                           | Comple               |
| bandon Park Details Comment                                       |                                                           | 1                    |

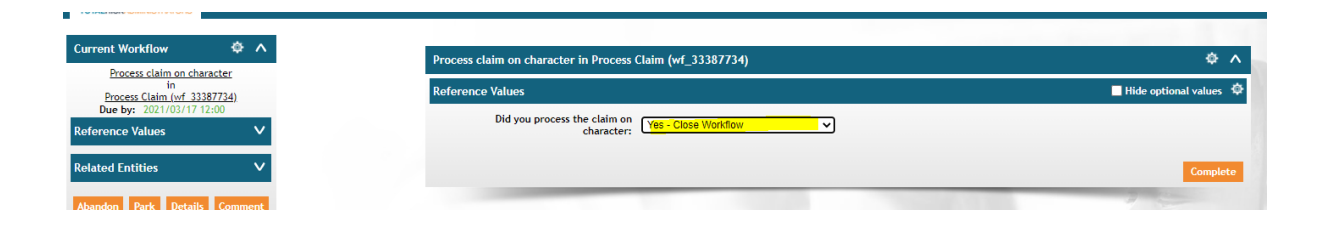

• Claim is now assessed – workflow can be closed.

| Search Resu        | Search Results: 40 records found |            |          |                                                                                                    |                           |        |        |                                        |                     |    |  |     |  |  |
|--------------------|----------------------------------|------------|----------|----------------------------------------------------------------------------------------------------|---------------------------|--------|--------|----------------------------------------|---------------------|----|--|-----|--|--|
| View<br>Attachment | View<br>Message                  | From       | То       | Subject                                                                                                    | Template<br>Category      | Medium | Status | User                                   | Datetime            | Cc |  | Bcc |  |  |
|                    | <u>MSG000550246</u>              | 0872406116 | 01440745 | Dear TRA<br>policyholder. Your<br>claim for DEIST M B<br>INCORP, DR has been<br>assessed. A claims<br>statement with<br>further details will be<br>issued in due course. | Communication<br>Template | SMS    | Sent   | Desse<br>Ivanova<br>(Desse<br>Ivanova) | 2021/03/12<br>16:54 | 2  |  |     |  |  |

• Once the claim is completed, an SMS is sent to the policyholder confirming that a claim for a specific provider was processed.

|     |                   |           |                     | то     | TAL CLA       | IMED: 1,500  | ).00 TOTA              | BENEFIT:   | 925.40    | TOTAL REJE       | CTED:        | 574.60 TO       | TAL OWE  | D: 0.00     | TOTAL S   | AVINGS: 0.0  | 0 TOTAL R       | EVERSED       | : 0.00           |               |              |
|-----|-------------------|-----------|---------------------|--------|---------------|--------------|------------------------|------------|-----------|------------------|--------------|-----------------|----------|-------------|-----------|--------------|-----------------|---------------|------------------|---------------|--------------|
| Men | nber Claim I      | List      |                     |        |               | ndur key: Ne | u = Keverse            | d claim, A | mber = no | Benefit, Or      | een = Ci     | aim suspend     | Jea, Par | ole = Clair | n snort-p | aid, brown = | Discount R      | cerved        |                  |               |              |
|     | Treatment<br>Date | Dependant | Service<br>Provider | Tariff | Nappi<br>Code | Diagnosis    | Claimed                | Benefit    | Discount  | Short<br>Payment | Note<br>Code | Payment<br>Date | Owes     | Savings     | Payee     | Reference    | Claim<br>Number | Claim<br>Type | Claim<br>Code    | Authorisation | Gen.Cl<br>Nr |
| 0   | 2021/01/28        |           | 2603373 -           | 03124  |               | H18.6        | 1 <mark>,500.00</mark> | 925.40     | 0.0       | 0 442.40         | 90           |                 | 0.00     | 0.00        | Member    | r 800/000262 | 7 BCNL43        | к             | 1 - GAP<br>COVER |               | 2107JF       |
|     |                   |           |                     | -      |               |              |                        |            |           |                  |              |                 |          |             |           |              | 1               | -             | -                |               |              |

• The shortfall amount is above the 700% Gap cover – note code 90 (shortfall amount is above Gap Option % benefit.

| Member Number:                | 149529                                              | Tariff Code:                 | 03124                 |                               |
|-------------------------------|-----------------------------------------------------|------------------------------|-----------------------|-------------------------------|
| Claim Number:                 | BCNL43                                              | Units:                       | 0.00                  |                               |
| Tariff Description:           | Removal of corneal stitches under micros            | EDI Line number:             |                       |                               |
| Patient and Doctor Details    |                                                     |                              |                       |                               |
| Dependant:                    | 1                                                   | Name:                        |                       | Payee: Member                 |
| Service Provider:             | 2603373                                             | Name:                        | DELCT IL R INCORP. DR | Pay Vendor Number: 0          |
| Practice Type:                | 026                                                 | Description:                 | Opthalmology          |                               |
| Prov pr Number:               | 0                                                   | Name:                        | -                     | Negotiation Group:            |
| Referred By:                  | 0                                                   | Name:                        |                       | Negotiation Group:            |
| Referred To:                  | 0                                                   | Name:                        |                       | Negotiation Group:            |
| Amounts                       |                                                     |                              |                       |                               |
|                               | 4 500 00                                            | <b>*</b> 100 -               | 100.00                |                               |
| Claimed:                      | 1,500.00                                            | lantf Amount:                | 132.20                | Copay: 0.00                   |
| Benefit:                      | 925.40                                              | Discount:                    | 0.00                  | Short Payment: 442.40         |
| Owes:                         | 0.00                                                | COP:                         | 0.00                  | Percent: 700                  |
| Savings:                      | 0.00                                                | Third Party:                 | 132.20                | RPL: 1,500.00                 |
| Treatment and Dates           |                                                     |                              |                       |                               |
| Claim Code:                   | 1                                                   | Description:                 | GAP COVER             | Claim Type: K                 |
| Treatment date:               | 2021/01/28                                          | Authorization Number:        |                       | Reference Auth Number:        |
| Received date:                | 2021/03/12                                          | Days: Treatment to Received: | 43                    | Receipted:                    |
| Assess Date:                  | 2021/03/12 16:48:41.865                             | Days: Received to Assessed:  | 0                     | Credit Card Used:             |
| Payment Date:                 |                                                     | Days: Received to Payment:   |                       | Suspend Until:                |
| Note Code / Rejections        |                                                     |                              |                       |                               |
| Reason:                       |                                                     | Rejection Code 1:            |                       | Rejection Code 2:             |
| Note Code:                    | 90 - Shortfall amount is above Gap Option % benefit | Rejection Code 3:            |                       | Rejection Code 4:             |
| Extras                        |                                                     |                              |                       |                               |
| Modifier:                     |                                                     |                              |                       | Trade Number: 1               |
| Scan Code:                    | RES000457213                                        | Suspended:                   |                       | Trade Partner: DESSE IVANOVA  |
| Reg Article Number:           |                                                     | Reported After resign:       |                       | Assessor: Desse Ivanova       |
| Reference:                    | 800/0002627                                         |                              |                       |                               |
| NOTE CODES:                   |                                                     | LAB SLIP:                    |                       | Reference 3:                  |
| Reference 4:                  |                                                     | Reference 5:                 |                       | Gen.Claim Nr: 2107JFNJ        |
| Diagnosis Details             |                                                     |                              |                       |                               |
| Diagnosis Code:               | H18.6                                               | Diagnosis:                   | Keratoconus           |                               |
| Asterisk Code:                | •                                                   |                              |                       | Registered for Condition?: no |
| Morphology Code:              | •                                                   |                              |                       | Mouth Parts:                  |
| Base rate:                    | SCHEME                                              | Description:                 | SCHEME BASE RATE      |                               |
| Alternate Reinbursement Rate: |                                                     |                              |                       |                               |

• Full details of the claim information can be viewed on the Web.

| Mem | ber Claim L       | ist                    |                                      |            |               |           |          |         |          |                  |              |                 |      |         |        |             |                 |              |
|-----|-------------------|------------------------|--------------------------------------|------------|---------------|-----------|----------|---------|----------|------------------|--------------|-----------------|------|---------|--------|-------------|-----------------|--------------|
|     | Treatment<br>Date | Dependant              | Service<br>Provider                  | Tariff     | Nappi<br>Code | Diagnosis | Claimed  | Benefit | Discount | Short<br>Payment | Note<br>Code | Payment<br>Date | Owes | Savings | Payee  | Reference   | Claim<br>Number | Clai<br>Type |
| 0   | 2021/01/28        | 01 - YEHUDA<br>YISRAEL | 2603373 -<br>DEIST M B<br>INCORP, DR | 03124<br>{ |               | H18.6     | 1,500.00 | 925.40  | 0.00     | 442.40           | 90           |                 | 0.00 | 0.00    | Member | 800/0002627 | BCNL43          | К            |
|     |                   |                        |                                      | _          | _             |           |          | _       |          |                  |              |                 | -    |         | _      |             |                 | -            |

whatsoever without the prior written consent of TRA.

| Attachments:                                                                       |                        |                        |                   |
|------------------------------------------------------------------------------------|------------------------|------------------------|-------------------|
| Document(text/plain)                                                               |                        | Download<br>attachment | (inline)          |
| Document(text/html)                                                                |                        | Download<br>attachment | (inline)          |
| 526612202 - B30757 - MR YY GOLDFEIN - PR 2603373 - SD 2812021 - DR MB<br>DEIST.eml |                        |                        | ( <u>inline</u> ) |
| Document(text/plain)                                                               |                        | Download<br>attachment | (inline)          |
| Document(text/html)                                                                |                        | Download<br>attachment | ( <u>inline</u> ) |
| image001.png                                                                       | View Attachment as PDF | Download<br>attachment | ( <u>inline</u> ) |
| image002.png                                                                       | View Attachment as PDF | Download<br>attachment | ( <u>inline</u> ) |
| image003.png                                                                       | View Attachment as PDF | Download<br>attachment | (inline)          |
| Dr Deist Stitches statement.pdf                                                    | View Attachment as PDF | Download<br>attachment | ( <u>inline</u> ) |
| Authorisation.pdf                                                                  | View Attachment as PDF | Download<br>attachment | ( <u>inline</u> ) |
| Claims Notification Dr Deist second procedure.pdf                                  | View Attachment as PDF | Download<br>attachment | (inline)          |
| Gap Cover Claim Form.pdf                                                           | View Attachment as PDF | Download<br>attachment | ( <u>inline</u> ) |

• All documents submitted with the original email are stored in the claim and can be viewed.

|                  |                                |              |                                           |            | 2 23     |            |            |                |                      |      |         |  |  |  |  |
|------------------|--------------------------------|--------------|-------------------------------------------|------------|----------|------------|------------|----------------|----------------------|------|---------|--|--|--|--|
| Limits for Manua | imits for Matthe Manual - 2021 |              |                                           |            |          |            |            |                |                      |      |         |  |  |  |  |
| Scheme           | Effective Date                 | Limit Number | Description                               | Available  | Claimed  | Limit used | Authorised | Paid by Member | Remaining            | Year | Limit / |  |  |  |  |
| 72-CUREM SUPER+  | 2021/01/01                     | 1            | OVERALL ANNUAL LIMIT                      | 171,000.00 | 1,500.00 | 925.40     | 0.00       | 574.60         | 170,074.60           | 2021 |         |  |  |  |  |
| 72-CUREM SUPER+  | 2021/01/01                     | 3            | PMB's                                     | 0.00       | 0.00     | 0.00       | 0.00       | 0.00           | 0.00                 | 2021 |         |  |  |  |  |
| 72-CUREM SUPER+  | 2021/01/01                     | 9            | ONCOLOGY GAP BENEFIT                      | 0.00       | 0.00     | 0.00       | 0.00       | 0.00           | 0.00                 | 2021 |         |  |  |  |  |
| 72-CUREM SUPER+  | 2021/01/01                     | 10           | ONCOLOGY EXTENDER BENEFIT                 | 30,000.00  | 0.00     | 0.00       | 0.00       | 0.00           | 30,000.00            | 2021 |         |  |  |  |  |
| 72-CUREM SUPER+  | 2021/01/01                     | 11           | ACCIDENTAL DEATH - INSURED/SPOUSE         | 10,000.00  | 0.00     | 0.00       | 0.00       | 0.00           | 10,000.00            | 2021 |         |  |  |  |  |
| 72-CUREM SUPER+  | 2021/01/01                     | 12           | ACCIDENTAL DEATH - DEPENDANT              | 5,000.00   | 0.00     | 0.00       | 0.00       | 0.00           | 5,000.00             | 2021 |         |  |  |  |  |
| 72-CUREM SUPER+  | 2021/01/01                     | 17           | TRA - ASSIST                              | 0.00       | 0.00     | 0.00       | 0.00       | 0.00           | 0.00                 | 2021 |         |  |  |  |  |
| 72-CUREM SUPER+  | 2021/01/01                     | 50           | CO-PAYMENT/DEDUCTABLES - NON DSP's AMOUNT | 0.00       | 0.00     | 0.00       | 0.00       | 0.00           | 0.00                 | 2021 |         |  |  |  |  |
| 72-CUREM SUPER+  | 2021/01/01                     | 71           | COVID-19 ISOLATION HOTEL BENEFIT AMOUNT   | 6,000.00   | 0.00     | 0.00       | 0.00       | 0.00           | 6,000.00             | 2021 |         |  |  |  |  |
| 72-CUREM SUPER+  | 2021/01/01                     | 77           | COVID-19 ISOLATION HOTEL BENEFIT QTY      | 10.00      | 0.00     | 0.00       | 0.00       | 0.00           | 10.00                | 2021 |         |  |  |  |  |
| 72-CUREM SUPER+  | 2021/01/01                     | 112          | Psychiatric treatment                     | 14.00      | 0.00     | 0.00       | 0.00       | 0.00           | 14 <mark>.</mark> 00 | 2021 | Limited |  |  |  |  |

• Limit utilisation is verified.

|     |                   |                        |                                      | то         | TAL CLA       | IMED: 1,500   | 0.00 TOTA   | BENEFIT:   | 925.40 1    | TOTAL REJE       | CTED:        | 574.60 TO       | TAL OWE   | D: 0.00     | TOTAL S   | AVINGS: 0.0  | D TOTAL R       | EVERSED       | : 0.00           |               |                 |
|-----|-------------------|------------------------|--------------------------------------|------------|---------------|---------------|-------------|------------|-------------|------------------|--------------|-----------------|-----------|-------------|-----------|--------------|-----------------|---------------|------------------|---------------|-----------------|
|     |                   |                        |                                      |            | Co            | olour key: Re | d = Reverse | d claim, A | mber = no l | Benefit, Gn      | een = Cl     | aim suspend     | led, Purj | ple = Clair | n short-p | aid, Brown = | Discount R      | eceived       |                  |               | 297             |
| Men | nber Claim I      | list                   |                                      |            |               |               |             |            |             |                  |              |                 |           |             |           |              |                 |               |                  |               |                 |
|     | Treatment<br>Date | Dependant              | Service<br>Provider                  | Tariff     | Nappi<br>Code | Diagnosis     | Claimed     | Benefit    | Discount    | Short<br>Payment | Note<br>Code | Payment<br>Date | Owes      | Savings     | Payee     | Reference    | Claim<br>Number | Claim<br>Type | Claim<br>Code    | Authorisation | Gen.Clain<br>Nr |
| 0   | 2021/01/28        | 01 - YEHUDA<br>YISRAEL | 2603373 -<br>DEIST M B<br>INCORP, DF | 03124<br>t |               | H18.6         | 1,500.00    | 925.40     | 0.00        | 442.40           | 90           |                 | 0.00      | 0.00        | ) Member  | 800/000262   | 7 BCNL43        | к             | 1 - GAP<br>COVER |               | 2107JFNJ        |
|     |                   |                        |                                      | -          |               |               |             |            | -           |                  |              |                 |           |             |           |              | -               | -             |                  |               | 1               |

• Once the claim goes through a payment run the payment run date will be populated and a statement generated.

| Date                  | Provider                                        | Code  |          |      | rayment     | Code | Date                     |      |                      | number | type | Code                              |
|-----------------------|-------------------------------------------------|-------|----------|------|-------------|------|--------------------------|------|----------------------|--------|------|-----------------------------------|
| 2021/01/28 01         | 651958 -<br>Dr BUKIWE 00109<br>PEYA             | U07.1 | 1,115.40 | 0.00 | 0.00 737.40 | 26   | 2021/03/11               | 0.00 | 0.00 Member 67673180 | 000142 | к    | 99 -<br>REJECTED<br>CLAIM         |
| 2021/01/27 01 -       | 651958 -<br>Dr BUKIWE 00109<br>PEYA<br>651958 - | U07.1 | 1,115.40 | 0.00 | 0.00 737.40 | 26   | 2021/03/11               | 0.00 | 0.00 Member 67673181 | 000142 | К    | 99 -<br>REJECTED<br>CLAIM<br>99 - |
| 2021/01/26 01         | Dr BUKIWE 00109<br>PEYA                         | U07.1 | 1,115.40 | 0.00 | 0.00 737.40 | 26   | 2021/03/11               | 0.00 | 0.00 Member 67673182 | 000142 | K    | REJECTED                          |
| 2021/01/25 01 -       | 651958 -<br>Dr BUKIWE 00109<br>PEYA             | U07.1 | 1,115.40 | 0.00 | 0.00 737.40 | 26   | 2 <mark>021/03/11</mark> | 0.00 | 0.00 Member 67673185 | 000142 | к    | 99 -<br>REJECTED<br>CLAIM         |
| 2021/01/24 01 - Remp  | 651958 -<br>Dr BUKIWE 00109<br>PEYA<br>651958   | U07.1 | 1,115.40 | 0.00 | 0.00 737.40 | 26   | <del>2021/03/11</del>    | 0.00 | 0.00 Member 67673196 | 000142 | К    | 99 -<br>REJECTED<br>CLAIM         |
| 2021/01/23 01         | Dr BUKIWE 00109<br>PEYA                         | U07.1 | 1,115.40 | 0.00 | 0.00 737.40 | 26   | 2021/03/11               | 0.00 | 0.00 Member 67673195 | 000142 | К    | REJECTED<br>CLAIM                 |
| 2021/01/22 01 - Barry | Dr BUKIWE 00109<br>PEYA                         | U07.1 | 1,115.40 | 0.00 | 0.00 737.40 | 26   | 2021/03/11               | 0.00 | 0.00 Member 67673194 | 000142 | К    | REJECTED<br>CLAIM                 |

• Above is an example of a claim that was processed and rejected for a possible PMB.

|                   |                                                                                                    | · ·                                                                                |                  | •                      |       |
|-------------------|----------------------------------------------------------------------------------------------------|------------------------------------------------------------------------------------|------------------|------------------------|-------|
| Medium:           | Email                                                                                                    | Template:                                                                          | Claims Statement |                        |       |
| User:             | Mip (Mip user)                                                                                                    | Status:                                                                            | Sent             |                        |       |
| Address From:     | noreply@totalrisksa.co.za                                                                                                    |                                                                                    |                  |                        |       |
| Address To:       | theoloup @tottooneet                                                                                                    |                                                                                    |                  |                        |       |
| Address Cc:       |                                                                                                    |                                                                                    |                  |                        |       |
| Address Bcc:      |                                                                                                    |                                                                                    |                  |                        |       |
| Subject:          | Claims Statement                                                                                                    |                                                                                    |                  |                        |       |
| Description:      | The payment date is 2021/03/11.<br>Should you have any queries, please do not hesitate to contac<br>email addresses mentioned above.<br>Kind Regards,<br>The TRA Team<br>16 Jersey Drive   Longmeadow Business Estate East   Longmen<br>You are receiving this vital email because you provided electro<br>policy application form. | t us on 011 372 1540 or contact<br>adow   1609<br>nric correspondence details on y | us at one of the |                        |       |
| Wordindow         |                                                                                                    | Drioritu                                                                           | Nermal           |                        |       |
| Created Datatimes | 2021/02/11 19-54                                                                                                    | Attributory                                                                        | Normat           |                        |       |
| Created Datetime: | 2021/03/11 17:34                                                                                                    | Attributes:                                                                        | 0 min            |                        |       |
| Send at Datetime. | 2021/03/11 17:33                                                                                                    | Record As Included Messages                                                        |                  |                        |       |
|                   |                                                                                                    | Resend As included message.                                                        |                  |                        |       |
| Related Entities  |                                                                                                    |                                                                                    |                  | Hide optional entities | ۰ 🗸   |
|                   | Attachments: RES000456909 Member Statement 💿                                                                                                    |                                                                                    |                  |                        |       |
|                   | RES000456785 Claim Rejection Letter - PMB                                                                                                    |                                                                                    |                  |                        |       |
|                   | ,                                                                                                    |                                                                                    |                  |                        |       |
|                   | Member:                                                                                                    |                                                                                    |                  |                        |       |
|                   |                                                                                                    |                                                                                    |                  | Resend Add             | Print |
|                   |                                                                                                    |                                                                                    |                  |                        |       |
|                   |                                                                                                    |                                                                                    |                  |                        |       |
|                   |                                                                                                    |                                                                                    |                  |                        |       |

- An email regarding the claim's payment is sent to all of the policyholder's in the payment run, along with their attached claims statement.
- Rejection letters are generated for all rejected claims, and will then also be attached to the email.

These emails and attachments can be found under the member's communications.

# EDI CLAIMS

| ∎ 9 7) ↑ ↓                                        | 2                                       | TRA_GAP_COVER_CLAIM_100320                                            | 021_00151.csv 2021/03 | /10 08:00:08.438                    | 8 - Message (HTML)                                  |                |                                                                                    | $\mathbf{O}$            |                       | - 0               | X       |
|---------------------------------------------------|-----------------------------------------|-----------------------------------------------------------------------|-----------------------|-------------------------------------|-----------------------------------------------------|----------------|------------------------------------------------------------------------------------|-------------------------|-----------------------|-------------------|---------|
| File Message Hel                                  | p 🛛 🖓 Tell me what you want to          | o do                                                                  |                       |                                     |                                                     |                |                                                                                    |                         |                       |                   |         |
| © Ignore ∭ —<br>⊗ Junk ~ Delete Archive<br>Delete | Reply Reply Forward<br>All<br>Respond   | Claims → To Manager<br>Team Email ✓ Done<br>Create New<br>Quick Steps |                       | 9 Rules ~<br>OneNote<br>Actions ~ I | Assign Mark Categorize<br>Policy ~ Unread ~<br>Tags | Follow<br>Up ~ | <ul> <li>✓ Find</li> <li>Melated ×</li> <li>↓ Select ×</li> <li>Editing</li> </ul> | Read<br>Aloud<br>Speech | Translate<br>Language | Q<br>Zoom<br>Zoom |         |
| TRA GAP COVER                                     | CLAIM 10032021 00151.c                  | sv 2021/03/10 08:00:08.438                                            | 3                     |                                     |                                                     |                |                                                                                    |                         |                       |                   |         |
|                                                   | lrisksa co za                           | ,                                                                     |                       |                                     |                                                     |                | ← Reply                                                                            | ≪ Repl                  | y All 🚽               | Forward           |         |
| To O Janine Eng                                   | jelbrecht; O Desse Ivanova TRSA; O Anto | inette Matthyser; 🔿 Nokuzola Sibiya; 오 mz                             | wakhed@mip.co.za      |                                     |                                                     |                |                                                                                    |                         | Wea                   | d 2021/03/10 8    | 8:05 AM |
| SWITCH_20210310_0<br>48 KB                        | 000142_010.TXT 🗸                        |                                                                       |                       |                                     |                                                     |                |                                                                                    |                         |                       |                   |         |
| File Name - TRA CAR C                             | OVER CLAIM 10022021 00151               |                                                                       |                       |                                     |                                                     |                |                                                                                    |                         |                       |                   |         |
| File Name : TRA_GAF_C                             | OVER_CLAIM_10032021_00151.0             | csv                                                                   |                       |                                     |                                                     |                |                                                                                    |                         |                       |                   |         |
| File Status : File loaded                         |                                         |                                                                       |                       |                                     |                                                     |                |                                                                                    |                         |                       |                   |         |
| Lines in File : 340                               |                                         |                                                                       |                       |                                     |                                                     |                |                                                                                    |                         |                       |                   |         |
| File Total Amount : 6688                          | 869.2                                   |                                                                       |                       |                                     |                                                     |                |                                                                                    |                         |                       |                   |         |
| Assessed: Claim amount                            | t : 668869.2                            |                                                                       |                       |                                     |                                                     |                |                                                                                    |                         |                       |                   |         |
| Attachment : SWITCH_2                             | 0210310_000142_010.TXT                  |                                                                       |                       |                                     |                                                     |                |                                                                                    |                         |                       |                   |         |
|                                                   |                                         |                                                                       |                       |                                     |                                                     |                |                                                                                    |                         |                       |                   |         |

• EDI claim files are placed on our FTP site as per the agreements with the relevant medical aid schemes. The files are automatically imported into the system – notification emails are sent to the relevant staff members.

| 0 | no | 570015        | rie1 | tratst1part | claimsl | dessei | 2021/03/03 | 11:05:54 |
|---|----|---------------|------|-------------|---------|--------|------------|----------|
| • | no | <u>570016</u> | red1 | tratst1part | claimsl | dessei | 2021/03/03 | 11:05:54 |

• Reports are generated and placed in Web.

| Tr | ading partne<br>Claim nu<br>Member nu<br>Doctor nu | er #: 012<br>nber: 000008<br>nber:<br>nber: |         |          |            | ABSOL              | UTE |   |
|----|----------------------------------------------------|---------------------------------------------|---------|----------|------------|--------------------|-----|---|
|    |                                                    |                                             | EDI PRO | CESSED F | LAG UPDATE |                    |     |   |
|    | RcvdDate                                           | Acct Ref                                    | CHead#  | Doctor#  | Member     | Member name        | P   | L |
| 1  | 2021/03/03                                         | 13549812                                    | 000001  | 0105406  | 178414     |                    | Y   | Y |
| 2  | 2021/03/03                                         | 182405396                                   | 000002  | 0069930  | 178414     | Tance van Persia   | Y   | Y |
| 3  | 2021/03/03                                         | 8334332274                                  | 000028  | 2603969  | 171502     |                    | Y   | Y |
| 4  | 2021/03/03                                         | 8334332271                                  | 000029  | 2603969  | 171502     | TROUGTE            | Y   | Y |
| 5  | 2021/03/03                                         | 172503004                                   | 000032  | 0472522  | 171502     |                    | A   | N |
| 6  | 2021/03/03                                         | 8345121040                                  | 000034  | 1011367  | 167450     |                    | Y   | Y |
| 7  | 2021/03/03                                         | 8385174312                                  | 000035  | 1011367  | 167450     | Second Second      | I   | N |
| 8  | 2021/03/03                                         | 8366116447                                  | 000039  | 0084190  | 167450     | Low and the second | I   | N |
| 9  | 2021/03/03                                         | 8366116444                                  | 000040  | 0084190  | 167450     |                    | I   | N |
| 10 | 2021/03/03                                         | 8342415244                                  | 000041  | 1009842  | 167450     | 1                  | I   | N |
| 11 | 2021/03/03                                         | 8366643987                                  | 000042  | 1011367  | 167450     |                    | Ι   | N |

• In Putty – all claims and details of the claim are viewed in menu IED 8.

```
🚰 TRA-TEST - PuTTY
```

| Tradin<br>(<br>Me<br>Do | ng p<br>Clai<br>embe | partner<br>im numk<br>er numk<br>or numk | r #: 012<br>ber: 0000<br>ber:<br>ber: | 08  |            |           |          |       | IA       | BSOLUTE |
|-------------------------|----------------------|------------------------------------------|---------------------------------------|-----|------------|-----------|----------|-------|----------|---------|
|                         |                      | CLAIM                                    | LINES -                               | Jan | se van Ren | sburg   A | pprox Be | nefit | 13416.72 |         |
| LineS                   | D#                   | Tarif                                    | c/c                                   | т   | Claimed    | Benefit   | Units    | Nt P  | Desc     | Proc St |
| 0001                    | 01                   | 02471                                    | 000                                   | ĸ   | 12651.47   | 3788.90   | 0.00     | <br>Д | TOTAL AB |         |
| 0002                    | 01                   | 02493                                    | 000                                   | к   | 4453.53    | 1418.00   | 0.00     | D     | LAPAROSC | yes     |
| 0003                    | 01                   | 00009                                    | 000                                   | к   | 2560.00    | 1041.38   | 0.00     | D     | ASSISTAN | yes     |
|                         |                      |                                          |                                       |     |            |           |          |       |          |         |
|                         |                      |                                          |                                       |     |            |           |          |       |          |         |

• It reflects the Dependant code, Tariff code, Amount claimed, and amount paid.

| 🐉 TRA-TEST | - PuTI       | ΓY      |             |          |                                                        |
|------------|--------------|---------|-------------|----------|--------------------------------------------------------|
| r          |              |         |             | 1        | ABSOLUTE                                               |
| Tradi      | ng l         | partnei | r #: 012    |          | ADDITIONAL EDI CLAIM DETAILS                           |
| (          | <b>:la</b> : | im numb | ber: 000008 |          | Claim date: 2020/12/09                                 |
| Me         | embe         | er numb | ber:        |          | Patient name: Choine                                   |
| Do         | octo         | or numb | ber:        |          | Description: H                                         |
| L          |              |         |             | J        | Diagnos: N92.1                                         |
|            |              | CLAIM   | LINES - Jan | se van R | Referred by: 0227277                                   |
| LineS      | D#           | Tarif   | с/с т       | Claime   | Auth num:                                              |
|            | —            |         |             |          | External reference[1]:                                 |
| 0001       | 01           | 02471   | 000 K       | 12651.4  | External reference[2]:                                 |
| 0002       | 01           | 02493   | 000 K       | 4453.5   | External reference[3]:                                 |
| 0003       | 01           | 00009   | 000 K       | 2560.0   | <pre>External reference[4]: /u1/tratst/wrk/Medsh</pre> |
|            |              |         |             |          | External reference[5]:                                 |
|            |              |         |             |          | Mouth part id[1]: 00                                   |
|            |              |         |             |          | Mouth part id[2]: 00                                   |
|            |              |         |             |          | Mouth part id[3]: 00                                   |
|            |              |         |             |          | Mouth part id[4]: 00                                   |
|            |              |         |             |          | Mouth part id[5]: 00                                   |
|            |              |         |             |          | Override practice type: 000                            |
|            |              |         |             |          |                                                        |

|         |              |            |                    |                    | ABSOLUTE    |
|---------|--------------|------------|--------------------|--------------------|-------------|
| Tra     | ading partne | er #: 012  |                    |                    |             |
| ļ       | Claim nu     | nber: 0000 | EDI                | HOSPITAL DETAILS   |             |
|         | Member nu    | nber:      | Admission date:    | 2020/12/09 00:00   |             |
|         | Doctor nu    | nber:      | Discharged date:   | 2020/12/10 00:00   |             |
| L       |              |            | Reference auth.#:  |                    |             |
| <b></b> |              |            | Auth-number:       | Not found          |             |
|         | RcvdDate     | Acct Ref   | Diagnosis:         | N92.1              | L           |
|         |              |            | Claimed tot:       | 19665.00           |             |
| 1       | 2021/03/03   | 13549812   | Doctor number:     | 0105406 BRINK C, I | DR   Y      |
| 2       | 2021/03/03   | 182405396  | Provider PR#:      | 0000000 Default Pr | covider   Y |
| 3       | 2021/03/03   | 833433227  | Admitting doctor:  | 0000000 Default Pr | covider   Y |
| 4       | 2021/03/03   | 833433227  | Resubmission:      | N                  | Y           |
| 5       | 2021/03/03   | 172503004  | Specialist doctor: | 000000             | N           |
| 6       | 2021/03/03   | 834512104  | Admission number:  |                    | Y           |
| 7       | 2021/03/03   | 838517431  | Bed days:          | 0.00               | N           |
| 8       | 2021/03/03   | 836611644  | Primary procedure: |                    | N           |
| 9       | 2021/03/03   | 836611644  | Add diagnosis:     | N83.1              | N           |
| 10      | 2021/03/03   | 834241524  | Add procedure:     |                    | N           |
| 11      | 2021/03/03   | 836664398  | İ                  |                    | N           |
| I       |              |            |                    |                    |             |

• Hospitalisation details are also provided.

| TRA-TEST - PuTTY |              |               |               |            |          | _       |
|------------------|--------------|---------------|---------------|------------|----------|---------|
| Assessed: 20210  | 312 Action:  | E Claim #: 0  | 00008 Receive | d: 2021030 | 3 VITAL  | +*      |
| Doctor #: 10113  | 67 010 SACCA | SC, DR        | Prov #:       |            | Pay      | ment: A |
| Member #: 16745  | 0 MR         |               |               | Subscripti | on: SP   |         |
| Ref to #:        |              | Ref by        | #: 5700159 A  | NNCRON CLI | NI Susp: |         |
| Card amt:        | Auth#:       | 00000000 Trea | tpln Auth#:   |            | Lines:   | 2       |
| Claimed: 1824.   | 85 Claim     | d Enterd:     | Benef         | t:         | Line#:   | 1       |
| Scan code:       |              |               |               |            | Cmp:     | 2       |
| D# First name    | Join Rsgn B  | enef Birth    | C Exclusion   | S          |          |         |
|                  | 0101 0       | 10101 101000  |               |            |          |         |
|                  | 0101 0       |               | N N           |            |          |         |
|                  | 0101 0       | 10101 3       | N             |            |          |         |
|                  | 0101 0       |               | - M           |            |          |         |
| Ref. T D# Date   | Diagn C/C    | Tarif         | Claimed P R   | Benefit    | Mem.owes | % Nt    |
| 83451 K 00 1912  | 17 C18.7 001 | 01657         | 4709.94 M     | 1028.04    | 0.00     | 700     |
| 83451 K 00 1912  | 17 C18.7 001 | 00151         | 508.80 M      | 139.00     | 0.00     | 700     |
| 83451 K 00 1912  | 17 C18.7 001 | 01220         | 548.80 M      | 119.70     | 0.00     | 700     |
| 83451 K 00 1912  | 17 C18.7 001 | 01218         | 457.30 M      | 99.30      | 0.00     | 700     |
|                  |              |               |               |            |          |         |

• Claims are assessed in menu MCU – there is no workflow for EDI claims. All information is provided by the medical aid and populated when the file is imported.

| Asses                                                      | sec                        | i: 2                              | 2021031                                                          | 2 Actio                                                              | on: 1                                  | E Claim                                                      | #: 000008 Re                                               | eceiv                          | red: 2021030                                            | 3 VITA                           | 6+*                                  |      |
|------------------------------------------------------------|----------------------------|-----------------------------------|------------------------------------------------------------------|----------------------------------------------------------------------|----------------------------------------|--------------------------------------------------------------|------------------------------------------------------------|--------------------------------|---------------------------------------------------------|----------------------------------|--------------------------------------|------|
| Docto                                                      | r ‡                        | <b>:</b> ::                       | 1011367                                                          | 010 SZ                                                               | ACCA                                   | S C, DR                                                      | Prov #:                                                    |                                |                                                         | Pay                              | yment                                | t: 1 |
| Membe:                                                     | r ‡                        | <b>#:</b> :                       | 167450 1                                                         | MR                                                                   |                                        |                                                              |                                                            |                                | Subscripti                                              | on: SP                           |                                      |      |
| Ref t                                                      | o ‡                        | <b># :</b>                        |                                                                  |                                                                      |                                        | Re                                                           | f by #: 570                                                | 0159                           | ANNCRON CLI                                             | NI Susp:                         |                                      |      |
| Card                                                       | amt                        | t:                                |                                                                  | Autl                                                                 | n#: (                                  | 0000000                                                      | Treatpln Au                                                | th#:                           |                                                         | Lines                            | : 2                                  |      |
| Clai                                                       | mec                        | <b>i:</b> :                       | 1824.85                                                          | C                                                                    | Laimo                                  | d Enterd:                                                    | -                                                          | Bene                           | eft:                                                    | Line#                            | : 1                                  |      |
| Scan (                                                     | coc                        | de:                               |                                                                  |                                                                      |                                        |                                                              |                                                            |                                |                                                         | Cmp:                             | 2                                    |      |
| D# Fi                                                      | rst                        | t n                               | ame "To                                                          | oin Rse                                                              | m Be                                   | enef Bir                                                     | th CExc                                                    | lusid                          | ons                                                     |                                  |                                      |      |
|                                                            |                            |                                   |                                                                  |                                                                      |                                        |                                                              |                                                            |                                |                                                         |                                  |                                      |      |
|                                                            | _                          |                                   | OPTGTI                                                           | NAT. SCI                                                             | TEME                                   |                                                              |                                                            |                                |                                                         |                                  |                                      |      |
|                                                            |                            |                                   | ORIGI                                                            | and bei                                                              | 1120412                                | AMOUNTS                                                      | KECHI VED                                                  |                                |                                                         |                                  |                                      |      |
| Sche                                                       | me                         | Pa                                | id: 388                                                          | .30                                                                  |                                        | Scheme                                                       | Tariff: 38                                                 | 3.30                           |                                                         |                                  |                                      |      |
| Sche                                                       | me                         | Pa:                               | id: 388                                                          | .30                                                                  |                                        | Scheme                                                       | Tariff: 3 <mark>81</mark>                                  | 3.30                           | <b>■</b>                                                |                                  |                                      |      |
| Sche                                                       | me                         | Pa                                | id: 388                                                          | .30                                                                  |                                        | Scheme                                                       | Tariff: <mark>3</mark> 8                                   | 3.30                           |                                                         |                                  |                                      |      |
| Scher<br>Ref.                                              | me<br>T                    | Pa:<br>D#                         | id: 388                                                          | .30<br>Diagn                                                         | c/c                                    | Scheme                                                       | Tariff: 38                                                 | 9.30<br>P R                    | Benefit                                                 | Mem.owes                         | Q                                    | Nt   |
| Scher<br>Ref.                                              | me<br>T                    | Pa<br>D#                          | 1d: 388                                                          | .30<br>Diagn                                                         | c/c                                    | Scheme<br>Tarif                                              | Tariff: 380<br>Claimed                                     | P R                            | Benefit                                                 | Mem.owes                         | <del>&amp;</del>                     | Nt   |
| Scher<br>Ref.<br>83451                                     | me<br>T<br>-<br>K          | Pa:<br>D#<br>                     | Date<br>191217                                                   | .30<br>Diagn<br>                                                     | c/c<br>                                | Tarif<br>01657                                               | Tariff: 381<br>Claimed<br>4709.94                          | P R<br><br>M                   | Benefit<br>                                             | Mem.owes                         | *<br><br>700                         | Nt   |
| Ref.<br>83451<br>83451                                     | T<br>T<br>K<br>K           | Pa:<br>D#<br>00<br>00             | Date<br>191217<br>191217                                         | Diagn<br>C18.7<br>C18.7                                              | C/C<br><br>001<br>001                  | Scheme<br>Tarif<br>01657<br>00151                            | Tariff: 381                                                | P R<br><br>M<br>M              | Benefit<br>                                             | Mem.owes<br>0.00                 | %<br><br>700<br>700                  | Nt   |
| Ref.<br>83451<br>83451<br>83451                            | T<br>K<br>K<br>K           | Pa:                               | Date<br><br>191217<br>191217<br>191217                           | Diagn<br><br>C18.7<br>C18.7<br>C18.7                                 | C/C<br>001<br>001                      | Scheme<br>Tarif<br>01657<br>00151<br>01220                   | Claimed<br>4709.94<br>508.80<br>548.80                     | P R<br><br>M<br>M<br>M         | Benefit<br>                                             | Mem.owes<br>0.00<br>0.00<br>0.00 | *<br>700<br>700<br>700               | Nt   |
| Ref.<br>83451<br>83451<br>83451<br>83451<br>83451          | T<br>K<br>K<br>K           | Pa:<br>D#<br>00<br>00<br>00<br>00 | Date<br>191217<br>191217<br>191217<br>191217<br>191217           | Diagn<br><br>C18.7<br>C18.7<br>C18.7<br>C18.7<br>C18.7               | C/C<br>001<br>001<br>001<br>001        | Scheme<br>Tarif<br>01657<br>00151<br>01220<br>01218          | Claimed<br>4709.94<br>508.80<br>548.80<br>457.30           | P R<br><br>M<br>M<br>M<br>M    | Benefit<br>1028.04<br>139.00<br>119.70<br>99.30         | Mem.owes                         | *<br>700<br>700<br>700<br>700        | Nt   |
| Ref.<br>83451<br>83451<br>83451<br>83451<br>83451<br>83451 | T<br>K<br>K<br>K<br>K<br>K | Pa:<br>D#<br>00<br>00<br>00<br>00 | Date<br>191217<br>191217<br>191217<br>191217<br>191217<br>201124 | Diagn<br>C18.7<br>C18.7<br>C18.7<br>C18.7<br>C18.7<br>C18.7<br>C18.7 | C/C<br>001<br>001<br>001<br>001<br>001 | Scheme<br>Tarif<br>01657<br>00151<br>01220<br>01218<br>00151 | Claimed<br>4709.94<br>508.80<br>548.80<br>457.30<br>560.10 | P R<br>— —<br>M<br>M<br>M<br>M | Benefit<br>1028.04<br>139.00<br>119.70<br>99.30<br>0.00 | Mem.owes                         | 8<br>700<br>700<br>700<br>700<br>000 | Nt   |

• Before each payment run, the assessing department runs a report for all claims not yet paid. They follow a checklist (provided) to verify that claims are processed correctly. See RCH Checklist- excel document.

# **CLAIM CORRECTION/REVERSAL**

|    |                   |                               |                         |        |               | Colour key: I | Red = Rever | sed claim, | Amber = n | o Benefit, (     | Green =      | Claim suspend   | led, Pur | ple = Clair | m short-p | aid, Brown = | Discount F      | Received      | J                         |      |
|----|-------------------|-------------------------------|-------------------------|--------|---------------|---------------|-------------|------------|-----------|------------------|--------------|-----------------|----------|-------------|-----------|--------------|-----------------|---------------|---------------------------|------|
| Me | ember Claim       | List                          |                         |        |               |               |             |            |           |                  |              |                 |          |             |           |              |                 |               |                           |      |
|    | Treatment<br>Date | Dependant                     | Service<br>Provider     | Tariff | Nappi<br>Code | Diagnosis     | Claimed     | Benefit    | Discount  | Short<br>Payment | Note<br>Code | Payment<br>Date | Owes     | Savings     | Payee     | Reference    | Claim<br>Number | Claim<br>Type | Claim<br>Code             | Auth |
|    | 2020/10/27        | 00 -<br>Joahannes<br>Honorita | 188069 -<br>SPIES P, DR | z0001  |               | M25.51        | 4,551.62    | 0.00       | 0.00      | 3,034.42         | 55           | 2020/12/08      | 0.00     | 0.00        | Member    | mod009       | 000115          | к             | 99 -<br>REJECTED<br>CLAIM |      |

• Claim information is obtained from Web.

| TRA-TEST - PuTTY |            |               |   |  |  |   |
|------------------|------------|---------------|---|--|--|---|
|                  |            | CLAIM PULLING | - |  |  | 1 |
| Member #:        |            |               |   |  |  |   |
| Claim #:         |            | Doctor #:     |   |  |  |   |
| Paid:            |            | Dependant:    |   |  |  |   |
| Claimed From:    |            | Until:        |   |  |  |   |
| Claim Code:      | ClaimType: | Tariff:       |   |  |  |   |
| Total Amount Pul | led: 0.00  |               |   |  |  |   |
|                  |            |               |   |  |  |   |
|                  |            |               |   |  |  |   |
|                  |            |               |   |  |  |   |

- If a claim was incorrectly assessed and has not gone through a pay run, the claim can • be pulled.
- If the claim has gone through a run, it must be reversed. •

- In order to pull/reverse the claim, the policy number must be typed in.
- You need the original claim number,
- Practice number,
- Dependant code, and,
- Date of service

# 🔗 IRA-IEST - PUTTY CLAIM PULLING Member #: 106840 Mm T Fourie Claim #: 000115 Doctor #: 0188069 SPIES P, DR Paid: p Dependant: 00 Until: 2020/10/27 Claimed From: 2020/10/27 Claim Code: all ClaimType: Tariff: Total Amount Pulled: 4,551.62 NT: 09 Reason: Claim correction Comment: claim correction Adm 2020/10/27 2020/10/28 no no yes

• The relevant reason code is entered when a claim is reversed.

🗬 TRA-TEST - PuTTY

| CLAIM                                    | PULLING                       |
|------------------------------------------|-------------------------------|
| Member #: 106840 Martin Trumis           |                               |
| Claim #: 000115 Doct                     | or #: 0188069 SPIES P, DR     |
| Paid: p Depend                           | lant: 00 Techennes Wendmile M |
| Claimed From: 2020/10/27 U               | ntil: 2020/10/27              |
| Claim Code: all ClaimType: Ta            | riff:                         |
|                                          |                               |
| Total Amount Pulled: 4,551.62            |                               |
|                                          |                               |
|                                          |                               |
|                                          |                               |
| Batch num                                | ber: 002052                   |
|                                          |                               |
|                                          |                               |
|                                          |                               |
|                                          |                               |
| HOSPITALISATION DETAILS                  |                               |
| Admitted Dischrge LetPrt TuDone De       | Lete                          |
|                                          |                               |
| 2020/10/27 2020/10/28 no no yes          | 5                             |
| i                                        | i                             |
|                                          |                               |
|                                          |                               |
| Take note of the batch number, press spa | acebar to continue            |
|                                          |                               |
|                                          |                               |

• Once the claim is reversed a new batch (claim number is generated).

|    |                   |                     |                         |        |               | Colour key: | kea = kever | sea claim, | Amper = n | o Benefit, V     | preen =      | Claim suspend   | iea, rur | pie = Cian | m snort-p | baid, Brown = | DISCOURT M      | eceivea       |                           |               |                 |   |
|----|-------------------|---------------------|-------------------------|--------|---------------|-------------|-------------|------------|-----------|------------------|--------------|-----------------|----------|------------|-----------|---------------|-----------------|---------------|---------------------------|---------------|-----------------|---|
| Me | Aember Claim List |                     |                         |        |               |             |             |            |           |                  |              |                 |          |            |           |               |                 |               |                           |               |                 |   |
|    | Treatment<br>Date | Dependant           | Service<br>Provider     | Tariff | Nappi<br>Code | Diagnosis   | Claimed     | Benefit    | Discount  | Short<br>Payment | Note<br>Code | Payment<br>Date | Owes     | Savings    | Payee     | Reference     | Claim<br>Number | Claim<br>Type | Claim<br>Code             | Authorisation | Gen.Claim<br>Nr |   |
|    | 2020/10/27        | 00 -<br>Jandeileite | 188069 -<br>SPIES P, DR | z0001  |               | M25.51      | 4,551.62    | 0.00       | 0.00      | - 3,034.42       | 09           |                 | 0.00     | 0.00       | Member    | mod009        | 000115          | К             | 99 -<br>REJECTED<br>CLAIM |               | 2107J014        | 1 |
|    | 2020/10/27        |                     | 188069 -<br>SPIES P, DR | z0001  |               | M25.51      | 4,551.62    | 0.00       | 0.00      | 3,034.42         | 55           | 2020/12/08      | 0.00     | 0.00       | Member    | mod009        | 000115          | к             | 99 -<br>REJECTED          |               | 2007HV7P        |   |

• The reversed claim will now reflect on the Web.

|       | EST - PuTTY |       |            |       |          |           |                |         |           |          |      |      |
|-------|-------------|-------|------------|-------|----------|-----------|----------------|---------|-----------|----------|------|------|
| Asses | sed: 2      | 02103 | 12 A       | ctior | E Cl     | aim #: 00 | 2052 Re        | eceived | : 2021031 | .2 VITA  | L+   |      |
| Docto | r #: 0      | 18806 | 9 02       | 8 SPI | ES P, D  | R P:      | rov #:         |         |           | Pa       | ymen | t: 2 |
| Membe | r #: 1      | 06840 |            |       |          |           |                | S       | ubscripti | on: SP   |      |      |
| Ref t | o #:        |       |            |       |          | Ref by    | <b>‡:</b> 5808 | 3650 WI | LGERS HOS | PI Susp: |      |      |
| Card  | amt:        |       | 1          | Auth  | : 00000  | 000 Treat | oln Aut        | th#:    |           | Lines    | : 1  |      |
| Clai  | med: 0      | .00   |            | Cla   | imd Ent  | erd:      |                | Beneft  | :         | Line#    | : 1  |      |
| Scan  | code:       |       |            |       |          |           |                |         |           | Cmp:     | 2    |      |
| D# Fi | rst na      | me    | Join       | Rsgr  | Benef    | Birth     | C Excl         | lusions |           |          |      |      |
|       |             |       |            |       |          |           |                |         |           |          |      |      |
| 00 50 |             | a He  | 1309       |       | 130901   | 10100120  | N              |         |           |          |      |      |
| 01 📿  | melie       | -In-  | 1309       |       | 130901   | 10520406  | N              |         |           |          |      |      |
|       |             |       |            |       |          |           |                |         |           |          |      |      |
| Dof   | m 54        | Data  | <b>D</b> 4 |       |          | e a       | laimad         |         | Denefit   | Mam area | 0.   |      |
| ReI.  | т D#        | Date  | DI         | agn c | /C Tari  | I C.      | Larmed         | PR      | Benefit   | Mem.owes | ъ    | NC   |
|       |             |       |            |       |          |           |                |         |           |          |      |      |
|       |             |       |            |       |          |           |                |         |           |          |      |      |
| mod00 | K 00        | 20102 | 7 M2       | 5.5 ( | 99 z000  | 1 4       | 551.62         | м       | 0.00      | 0.00     | 100  | 55   |
|       |             |       |            |       |          |           | EE1 60         |         | 0 00      | 0 00     | 100  | 00   |
| mod00 | K 00        | 20102 | 7 M2       | 5.5 ( | 199 ZOOO | ⊥ −4      | DD1.02         | M       | 0.00      | 0.00     | TOO  | 09   |

Dependant is Joahannes Hendrik N 1949/04/18

• All reversed claims must be re-processed on Putty.

| Assess        | ed:                              | 2021031                  | 2 Actic                   | on: I                 | E Cla                 | aim #:                            | 002052                                        | Rece            | ived:                  | 2021031  | L2 VITA   | L+                  |                |
|---------------|----------------------------------|--------------------------|---------------------------|-----------------------|-----------------------|-----------------------------------|-----------------------------------------------|-----------------|------------------------|----------|-----------|---------------------|----------------|
| Doctor        | #:                               | 0188069                  | 028 SI                    | PIES                  | P, DF                 | ર                                 | Prov                                          | ŧ:              |                        |          | Pa        | ymen                | t: A           |
| Member        | #:                               | 106840                   | 100 T 100                 | anni e                | 5                     |                                   |                                               |                 | Su                     | bscripti | ion: SP   |                     |                |
| Ref to        | #:                               |                          |                           |                       |                       | Ref b                             | y #: 58                                       | 30865           | 0 WIL                  | GERS HOS | SPI Susp: |                     |                |
| Card a        | mt:                              |                          | Autl                      | n#: (                 | 00000                 | 000 Tre                           | atpln 4                                       | uth#            | :                      |          | Lines     | : 1                 |                |
| Claim         | ed:                              | 0.00                     | C.                        | Laimo                 | i Ente                | erd:                              |                                               | Be              | neft:                  |          | Line#     | : 1                 |                |
| Scan c        | ode:                             |                          |                           |                       |                       |                                   |                                               |                 |                        |          | Cmp:      | 2                   |                |
| D# Fir        | st n                             | ame J                    | oin Rso                   | n Be                  | enef                  | Birth                             | C Es                                          | clus            | ions                   |          |           |                     |                |
|               |                                  |                          |                           |                       |                       |                                   |                                               |                 |                        |          |           |                     |                |
|               |                                  | ODICT                    |                           |                       |                       |                                   |                                               |                 |                        |          |           |                     |                |
|               |                                  | ORIGI                    | NAL SCI                   | IEME                  | AMOUN                 | NTS REC                           | EIVED                                         |                 |                        | 1        |           |                     |                |
| Schem         | e Pa                             | id: 1,5                  | NAL SCH<br>17.20          | IEME                  | AMOUN<br>Sch          | NTS REC<br><mark>neme T</mark> a  | EIVED                                         | ,517            | .20                    | ]        |           |                     |                |
| Schem         | e Pa                             | id: 1,5                  | NAL SCI<br>17.20          | IEME                  | Sch                   | NTS REC                           | EIVED                                         | ,517            | .20                    | ]        |           |                     |                |
| Schem         | e Pa                             | id: 1,5                  | NAL SCI<br>17.20          | HEME                  | Sch                   | NTS REC<br>Neme Ta                | EIVED<br>riff: 1                              | <u>, 517</u>    | .20                    | ]        |           |                     |                |
| Schem<br>Ref. | e Pa                             | Date                     | NAL SCI<br>17.20<br>Diagn | c/c                   | AMOUN<br>Sch<br>Tarif | NTS REC<br>1eme Ta                | EIVED<br>riff: 1<br>Claime                    | .,517           | .20<br>R               | Benefit  | Mem.owes  | Ŷ                   | Nt             |
| Schem<br>Ref. | e Pa<br>T D#                     | Date                     | Diagn                     | C/C                   | Tarif                 | NTS REC<br>neme Ta                | EIVED<br>riff: 1<br>Claime                    | ,517            | <mark>. 20</mark><br>R | Benefit  | Mem.owes  | %                   | Nt             |
| Ref.          | e Pa.<br>T D#                    | Date                     | Diagn                     | C/C                   | AMOUN<br>Self         | NTS REC<br>Neme Ta                | EIVED<br>riff: 1<br>Claime                    | .,517           | <mark>. 20</mark><br>R | Benefit  | Mem.owes  | %                   | Nt             |
| Schem<br>Ref. | e Pa.<br>T D#                    | Date                     | Diagn                     | c/c                   | AMOUN<br>Self         | ITS REC                           | EIVED<br>riff: <mark>1</mark><br>Claime       | .,517<br>ed P 1 | . 20<br>R              | Benefit  | Mem.owes  | %<br>               | Nt             |
| Schem<br>Ref. | e Pa<br>T D#<br>                 | Date<br>201027           | Diagn<br>                 | C/C<br>               | Z0001                 | ITS REC<br>Ieme Ta                | EIVED<br>riff:                                | ,517<br>ed P 1  | <mark>. 20</mark><br>R | Benefit  | Mem.owes  | *<br><br>100        | Nt<br>         |
| Ref.          | e Pa<br>T D#<br><br>K 00<br>K 00 | Date<br>201027<br>201027 | Diagn<br>M25.5<br>M25.5   | C/C<br><br>099<br>099 | ZO001                 | ITS REC<br>Ieme Ta<br>E<br>L<br>L | EIVED<br>riff:<br>Claime<br>4551.6<br>-4551.6 | ed P 1<br>52 M  | . 20<br>R              | Benefit  | Mem.owes  | *<br><br>100<br>100 | Nt<br>55<br>09 |

|                                 | ST - PuTTY                       | 0001001                            | 0. 3 - 64                               |                                |                                      | ·     | 000050 5                                  |                      |                                    |                                  |                        |                |
|---------------------------------|----------------------------------|------------------------------------|-----------------------------------------|--------------------------------|--------------------------------------|-------|-------------------------------------------|----------------------|------------------------------------|----------------------------------|------------------------|----------------|
| Asses                           | sea:                             | 2021031                            | Z ACTI                                  | on: I                          | s CIa                                | 1m #: | 002052 R                                  | ecei                 | vea: 2021031                       |                                  | 64                     |                |
| DOCTO                           | r #:                             | 0188069                            | 028 S                                   | PIES                           | P, DR                                |       | Prov #:                                   |                      |                                    | Pa                               | ymen                   | C: A           |
| Member                          | r #:                             | 106840                             |                                         |                                |                                      |       |                                           |                      | Subscripti                         | on: SP                           |                        |                |
| Ref to                          | o #:                             |                                    |                                         |                                |                                      | Ref   | b <b>y #:</b> 580                         | 8650                 | WILGERS HOS                        | PI Susp:                         |                        |                |
| Card a                          | amt:                             |                                    | Aut                                     | h#: (                          | 000000                               | 00 Tr | eatpln Au                                 | th#:                 |                                    | Lines                            | : 1                    |                |
| Clair                           | med:                             | 0.00                               | C                                       | laim                           | d Ente                               | rd: 4 | 551.62                                    | Ber                  | eft: 3034.42                       | Line#                            | : 1                    |                |
| Scan (                          | code:                            |                                    |                                         |                                |                                      |       |                                           |                      |                                    | Cmp:                             | 2                      |                |
| D# Fi:                          | rst n                            | ame J                              | oin Rs                                  | an Be                          | enef                                 | Birth | C Exc                                     | lusi                 | ons                                | -                                |                        |                |
|                                 |                                  |                                    |                                         |                                |                                      |       |                                           |                      |                                    |                                  |                        |                |
| 00 70                           | ahann                            | o <del>c "</del> • 1               | 309                                     | 11                             | 30901                                | 10400 | 410 N                                     |                      |                                    |                                  |                        |                |
|                                 |                                  |                                    |                                         | -                              |                                      |       |                                           |                      |                                    |                                  |                        |                |
|                                 | mali                             | a .Tam 1                           | 300                                     | 11                             | 20001                                | 10599 | N N                                       |                      |                                    |                                  |                        |                |
| 01 CE                           | meli                             | a Jan 1                            | 309                                     | 1:                             | 30901                                | 19500 | 100 N                                     |                      |                                    |                                  |                        |                |
| 01 Ca                           | meli                             | a Jan 1                            | 309                                     | 1                              | 30901                                | 10500 | 100 N                                     |                      |                                    |                                  |                        |                |
| 01 CH                           | T D#                             | Date                               | 309<br>Diagn                            | 1                              | 30901 .<br>Tarif                     | 10500 | Claimed                                   | DI                   | Benefit                            | Mem owes                         | 9                      | N+             |
| 01 CH<br>Ref.                   | T D#                             | Date                               | 309<br>Diagn                            | 1:<br>c/c                      | 30901<br>Tarif                       | 10000 | 100 N<br>Claimed                          | . P I                | Benefit                            | Mem.owes                         | ę                      | Nt             |
| Ref.                            | T D#                             | Date                               | 309<br>Diagn                            | 1:<br>c/c                      | Tarif                                |       | Claimed                                   | . P I<br>            | Benefit                            | Mem.owes                         | %<br>                  | Nt             |
| Ref.                            | T D#<br>                         | Date                               | 309<br>Diagn<br>M25.5                   | 1:<br>C/C<br><br>099           | Tarif<br>                            |       | Claimed<br>4551.62                        | . Р І<br>— —<br>М    | Benefit                            | Mem.owes                         | *<br><br>100           | Nt<br>55       |
| Ref.<br><br>mod00<br>mod00      | T D#<br>                         | Date<br><br>201027<br>201027       | 309<br>Diagn<br>M25.5<br>M25.5          | 1:<br>c/c<br><br>099<br>099    | Tarif<br><br>z0001<br>z0001          |       | Claimed<br>4551.62<br>-4551.62            | Р I<br>— —<br>М<br>М | Benefit<br>0.00<br>0.00            | Mem.owes                         | *<br><br>100<br>100    | Nt<br>55<br>09 |
| Ref.<br>mod00<br>mod00<br>mod00 | T D#<br><br>K 00<br>K 00<br>K 00 | Date<br>201027<br>201027<br>201027 | 309<br>Diagn<br>M25.5<br>M25.5<br>M25.5 | 1:<br>C/C<br>099<br>099<br>001 | Tarif<br><br>z0001<br>z0001<br>z0001 |       | Claimed<br>4551.62<br>-4551.62<br>4551.62 | P F<br>M<br>M<br>M   | Benefit<br>0.00<br>0.00<br>3034.42 | Mem.owes<br>0.00<br>0.00<br>0.00 | %<br>100<br>100<br>700 | Nt<br>55<br>09 |

• The claim has been reprocessed and will be paid in the next payment run.

| Date               | Provider                      | Code   |                   | Payment Cour       | Date       |      |                    | number | type | Coue                      |
|--------------------|-------------------------------|--------|-------------------|--------------------|------------|------|--------------------|--------|------|---------------------------|
| 00 -<br>2020/10/27 | 188069 - z0001<br>SPIES P, DR | M25.51 | 4,551.62 3,034.42 | 0.00 0.00          |            | 0.00 | 0.00 Member mod009 | 002052 | к    | 1 - GAP<br>COVER          |
| 2020/10/27         | 188069 -<br>SPIES P, DR 20001 | M25.51 | 4,551.62 0.00     | 0.00 - 3,034.42 09 |            | 0.00 | 0.00 Member mod009 | 000115 | к    | 99 -<br>REJECTED<br>CLAIM |
| 2020/10/27         | 188069 -<br>SPIES P, DR 20001 | M25.51 | 4,551.62 0.00     | 0.00 3,034.42 55   | 2020/12/08 | 0.00 | 0.00 Member mod009 | 000115 | к    | 99 -<br>REJECTED<br>CLAIM |

• The re-processed claim can now be viewed on Web.